### Tutoriel suggestions d'achat md-ressources.puy-de-dome.fr

L'espace professionnel de la plateforme de services mutualisés *Médiadôme*.

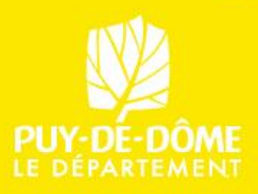

#### **SE CONNECTER**

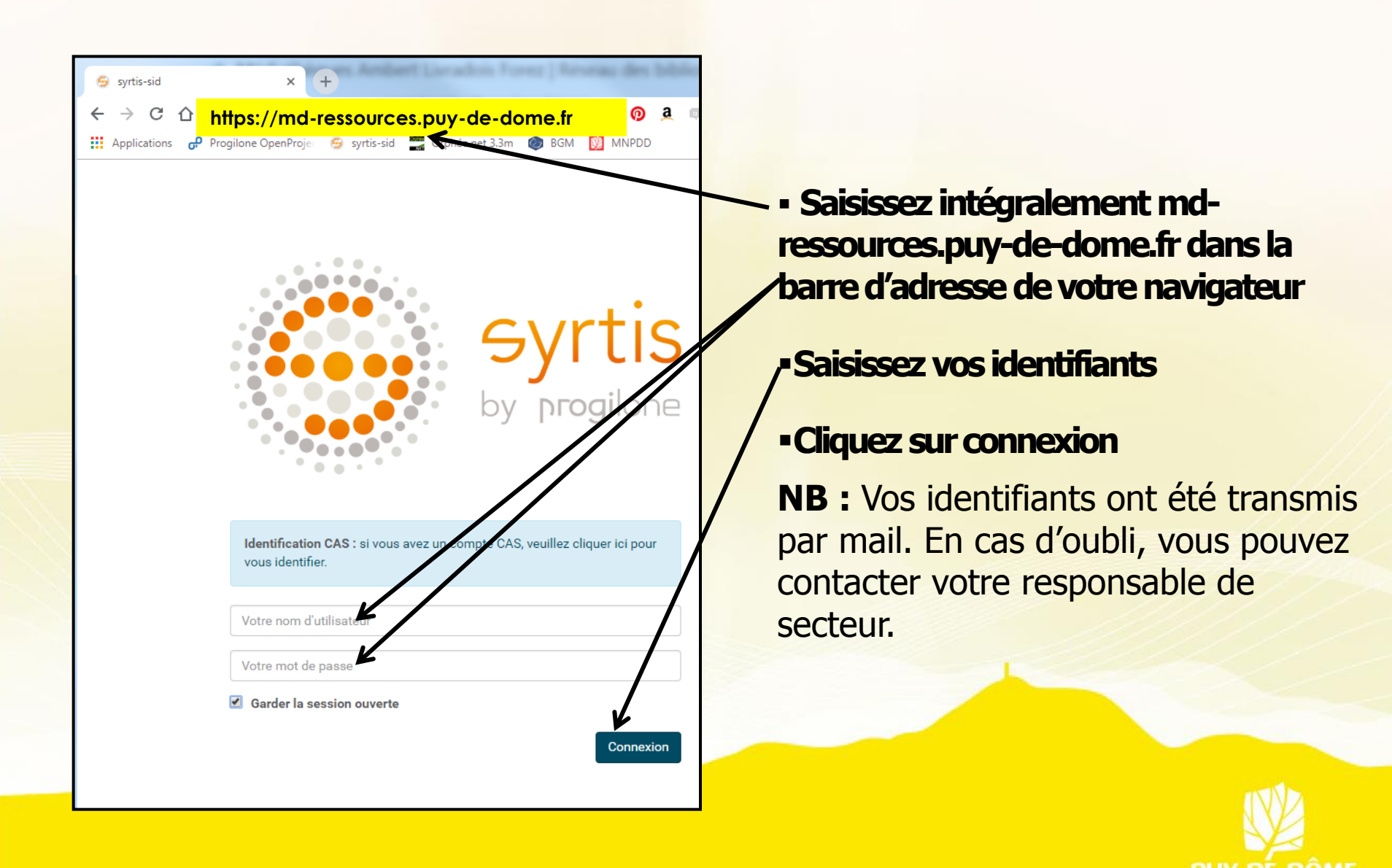

#### 1.Cliquez sur cette icône

11

Η

6.

¢

8

?

Paniers d'acquisition

Suggestions d'achat

Notifications Fournisseurs

Commandes Réception

Founisseurs

Factures

Budgets Marchés

Devises

Préparation de commandes

## RUBRIQUE DES SUGGESTIONS

« suggestions d'achat »

ogilc

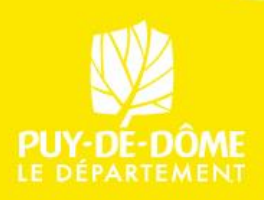

#### FAIRE UNE SUGGESTION D'ACHAT

Cliquer sur le « + »

|   |                                                                                             | · · · · · · · · · · · · · · · · · · ·                                  |
|---|---------------------------------------------------------------------------------------------|------------------------------------------------------------------------|
|   | Gestion des suggestions d'achat C                                                           | ۹ +                                                                    |
|   | DATE DE LA DEMANDE Entre le: Et le: SITES DESTINATAIRES Sites destinataires SITES EMETTEURS | 5 suggestions trouvées<br>Aesculapius<br>Grâce à Dieu<br>La noisetière |
|   | Sites emetteurs                                                                             | Templa Mentis                                                          |
| ; | Etats des propositions                                                                      |                                                                        |
|   | Suggestions d'achat anonymes uniquement                                                     |                                                                        |
|   | Inclure les suggestions d'achat archivées                                                   |                                                                        |
|   |                                                                                             |                                                                        |
|   |                                                                                             |                                                                        |

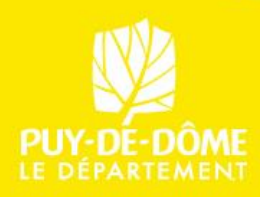

#### **CHAMPS A RENSEIGNER**

۹ 🕂

Chercher un adhérent, ou un exemplaire dans le catalogue.

5 suggestions trouvées

C

Syrtissid

Ę

Q

€..

0

?

Gestion des suggestions d'achat

DATE DE LA DEMANDE

Tous les champs marqués avec un astérisque rouge doivent être obligatoirement remplis ainsi que l'usager demandeur

Entre le: (votre compte Et le: Aesculapius gestion: taper SITES DESTINATAIRES Grâce à Dieu Sites destinataires • « Gestion » + nom La noisetière Titre SITES EMETTEURS **Templa Mentis** Sites emetteurs de votr<mark>e commune</mark> Auteu trrr ETAT pour le trouver) Editeur \* Editeur Etats des propositions Date de publication Suggestions d'achat anonymes uniquement ISSN Inclure les suggestions d'achat archivées ISBN Quantité \* Site destinataire Sites des **Cliquer** ici Usager Usager Le site destinataire pour Note Note choisi dans la liste accéder à déroulante doit être la liste « Centrale MD63 » déroulante Annuler Enregistrer

N'oubliez pas d'enregistrer!

Q

## RÉCAPITULATIF DES CHAMPS A RENSEIGNER

- Titre
- Auteur : Nom + prénom
- Éditeur
- Quantité
- Site destinataire : choisir « Centrale MD63 » parmi la liste déroulante
- Usager : votre compte gestion, les mails de réponses vous seront adressés à votre adresse mail professionnelle.
- Éventuellement des remarques dans la zone de notes, si besoin

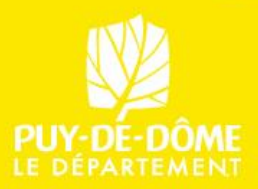

## RÉCAPITULATIF DE VOTRE SUGGESTION

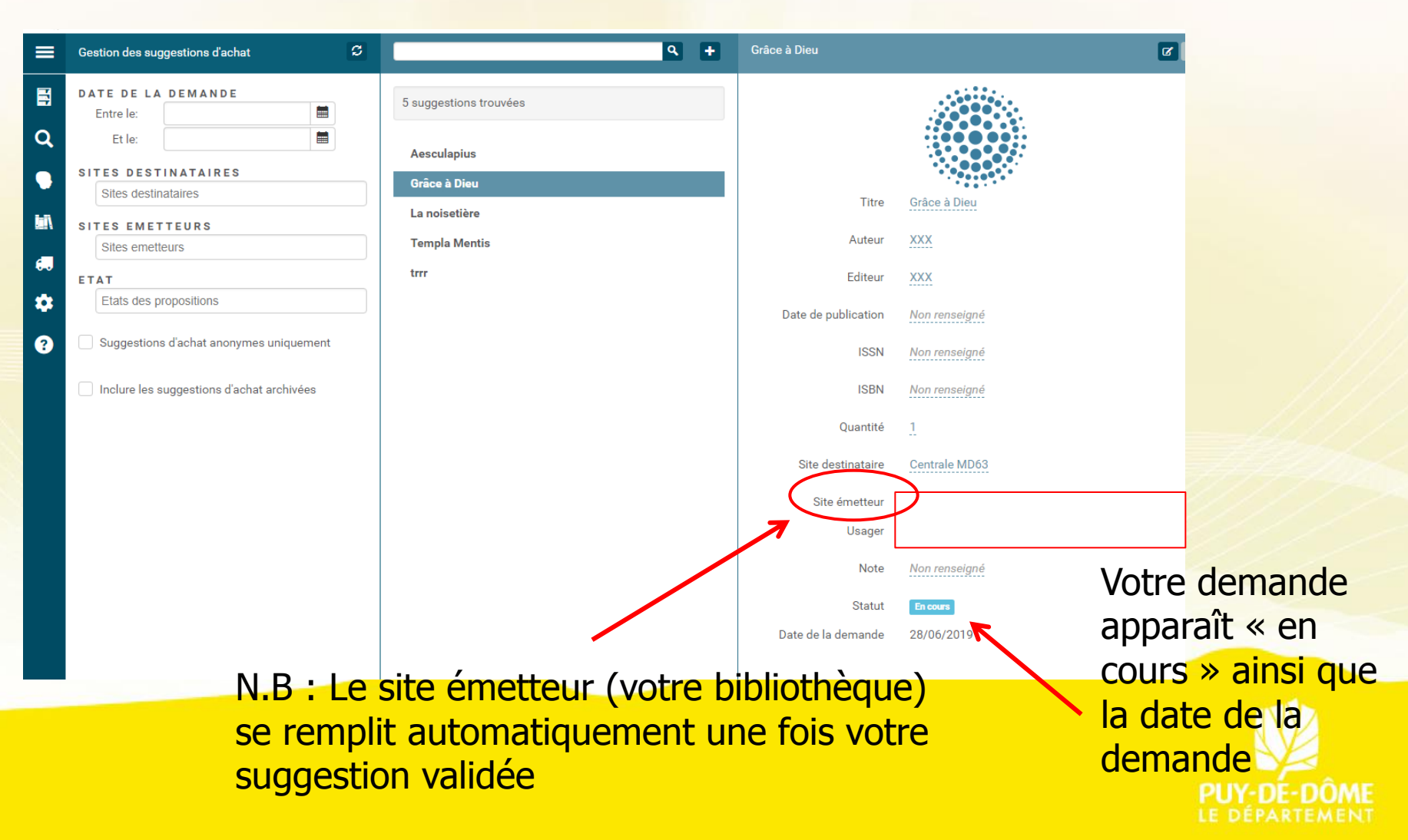

# COMMENT RETROUVER VOS SUGGESTIONS D'ACHAT

Par défaut, toutes les suggestions d'achat apparaissent.

Pour retrouver les vôtres, il faut filtrer :

Site destinataire : Centrale MD63

Site émetteur : votre bibliothèque (compte gestion) Un filtre est possible par **état** des suggestions : acceptées, rejetées, etc.

Inclure les suggestions d'achat archivées

Suggestions d'achat anonymes uniquement

Gestion des suggestions d'achat

DATE DE LA DEMANDE

SITES DESTINATAIRES

Sites destinataires

SITES EMETTEURS

Etats des propositions

Sites emetteurs

ETAT

Entre le:

Et le:

H

Q

1

厚

88

Η

6.

Ð

Pour visualiser **toutes vos suggestions,** cocher la case : vous retrouvez les suggestions d'achat archivées, notamment les « rejetées »

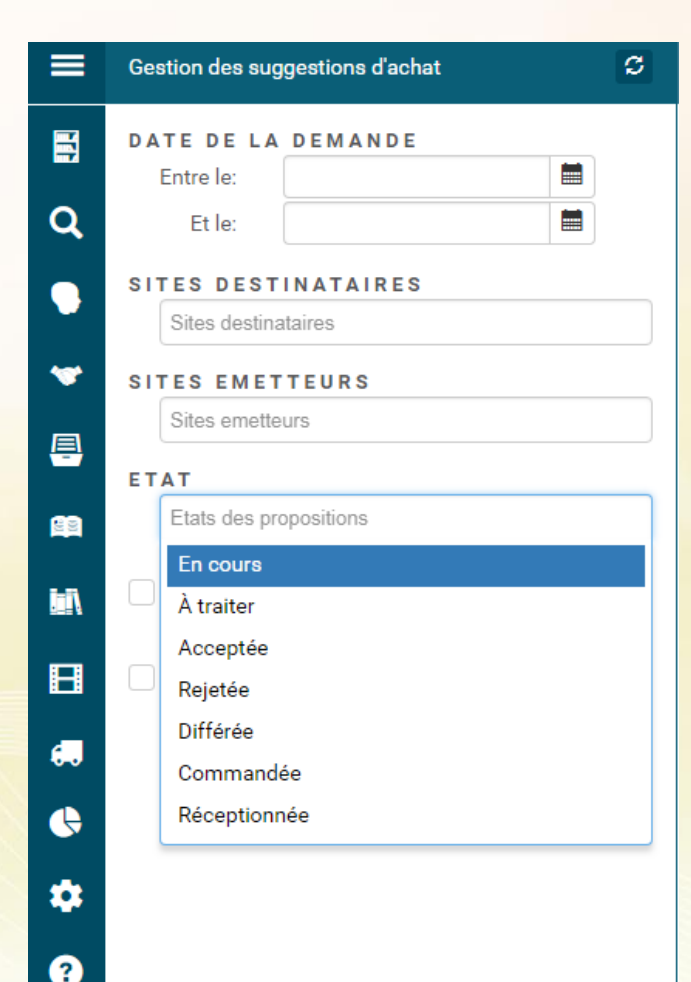

Vous pouvez choisir plusieurs états en même temps.

**En cours** : suggestion d'achat pas encore prise en compte.

A traiter : suggestion d'achat prise en compte (accusé de réception envoyé)

Acceptée : le document va être acheté et mis en demande pour votre commune.

**Rejetée** : le document ne sera pas acheté (motif du refus dans le corps du mail)

**Différée** : le document est pour l'instant indisponible, mais vous pouvez renouveler votre demande.

Commandée Réceptionnée – Non utilisé

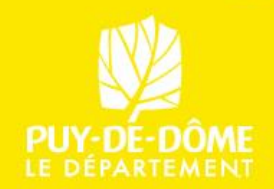

Une fois votre demande faite , elle apparaît au statut « en cours ».

Elle sera traitée dans les plus brefs délais.

Vous serez tenu informé par mail du traitement de votre suggestion d'achat pour votre usager.

Pour toute question relative aux suggestions d'achat, vous pouvez vous adresser au service des réservations.

Contact :

Marie HALM marie.halm@puy-de-dome.fr Accueil : 04 73 25 84 80 Ligne directe : 04 73 25 84 84

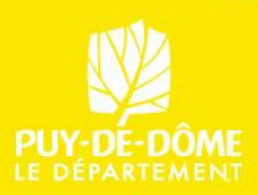